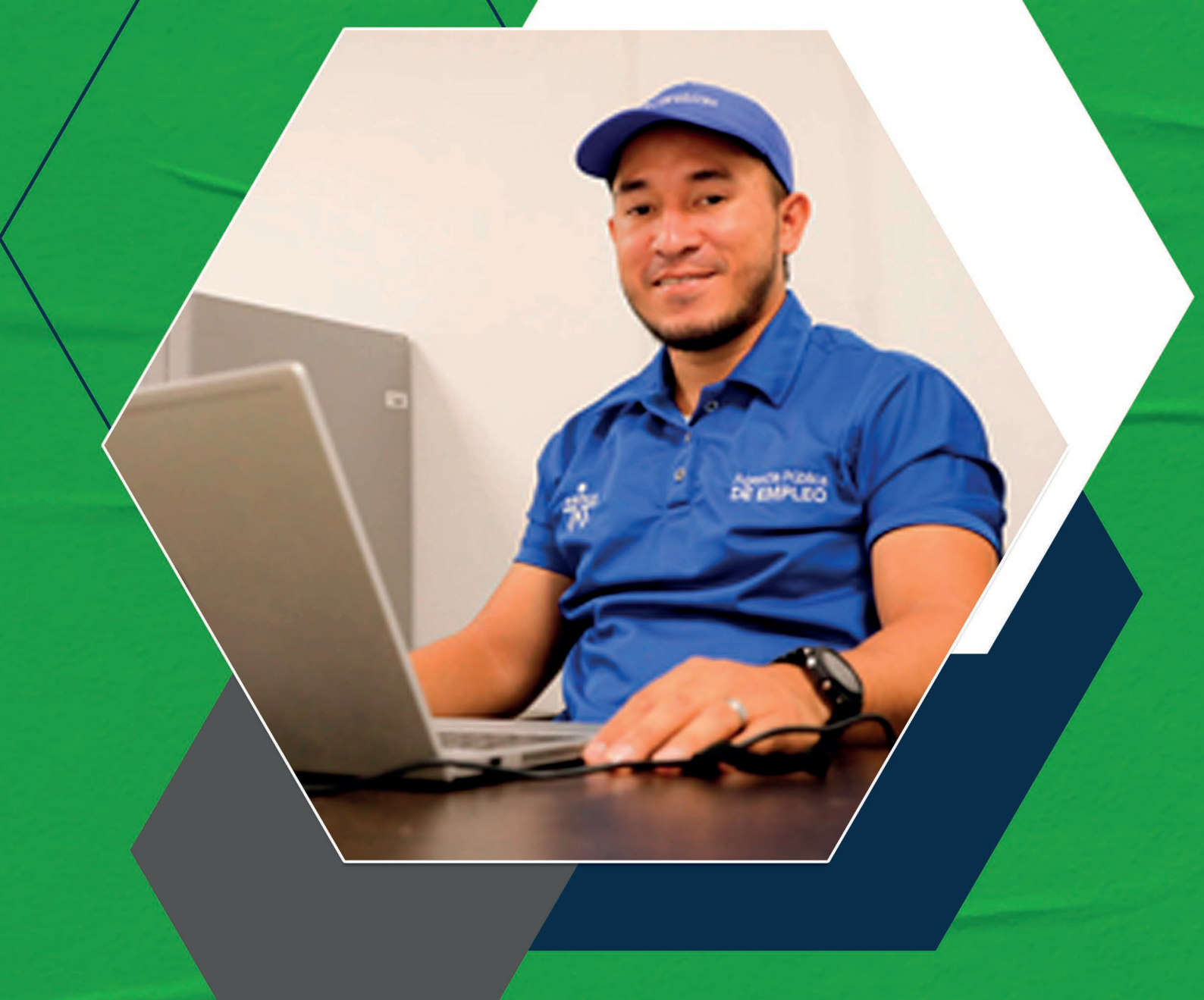

Instructivos para el manejo de la plataforma Zajuna

## Configuración de evaluaciones

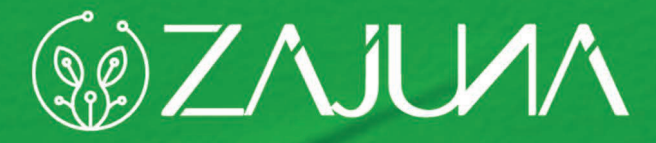

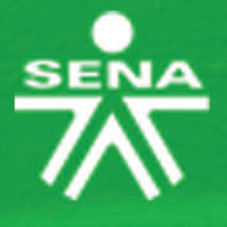

Para comenzar a gestionar su proceso de formación en la plataforma institucional, deberá ingresar a la url <u>https://zajuna.sena.edu.co/</u> y registrar sus credenciales de usuario en el área lateral derecha.

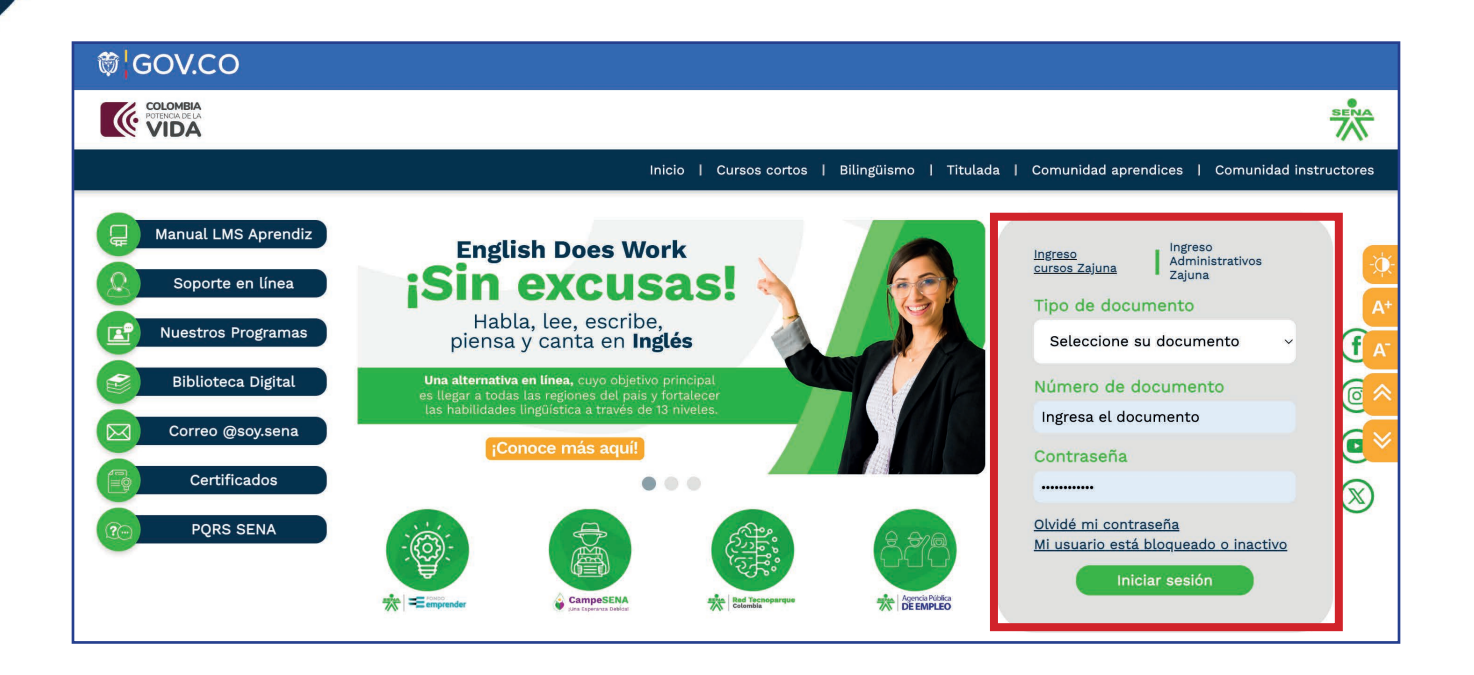

Una vez ingrese al curso, active el **"Modo de Edición"** haciendo clic en la esquina superior derecha de la interfaz.

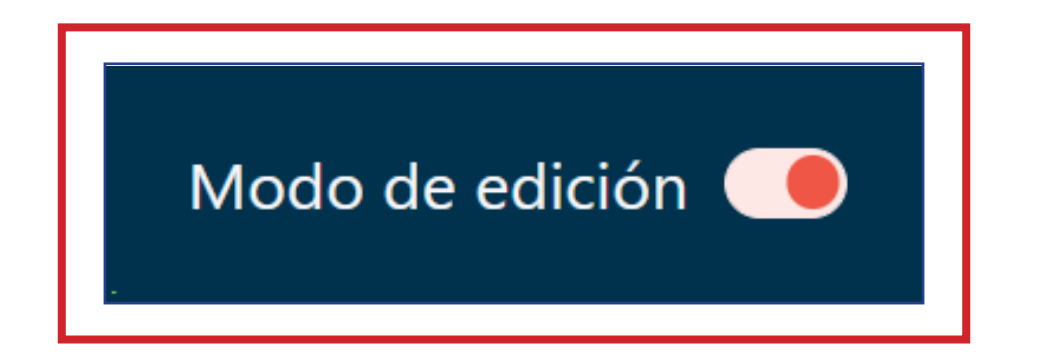

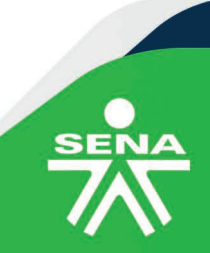

f@**⊗**⊡∂m @SENAcomunica

Luego, identifique la sección en la que ubicará la evaluación que desea configurar.

| Accede a SOFIA Área Perso                                          | nal 🌲 📫                         | Modo de edición |
|--------------------------------------------------------------------|---------------------------------|-----------------|
| PANEL DE NAVEGACIÓN                                                |                                 |                 |
| <ul> <li>Mis cursos</li> <li>Página principal del sitio</li> </ul> | Add section                     |                 |
| > Secciones                                                        |                                 |                 |
| PruebaComplementaria_V0                                            | Add section                     |                 |
| <ul> <li>Participantes</li> <li>Calificaciones</li> </ul>          | > CRONOGRAMA                    |                 |
| <ul> <li>ANUNCIOS</li> <li>&gt; INFORMACIÓN DEL</li> </ul>         | Add section                     |                 |
| <ul><li>PROGRAMA</li><li>&gt; CRONOGRAMA</li></ul>                 | > ACTIVIDADES INICIALES         |                 |
| > ACTIVIDADES<br>INICIALES                                         | Add section                     |                 |
| ACTIVIDAD DE     APRENDIZAJE GUÍA     SESIONES EN LINEA            | ✓ ACTIVIDAD DE APRENDIZAJE GUÍA |                 |
| > PruebaTitulada_v004                                              |                                 |                 |

Después, diríjase al lado derecho de la evaluación, donde deberá hacer clic sobre los tres puntos alineados en forma vertical y posteriormente clic en **"Editar ajustes".** 

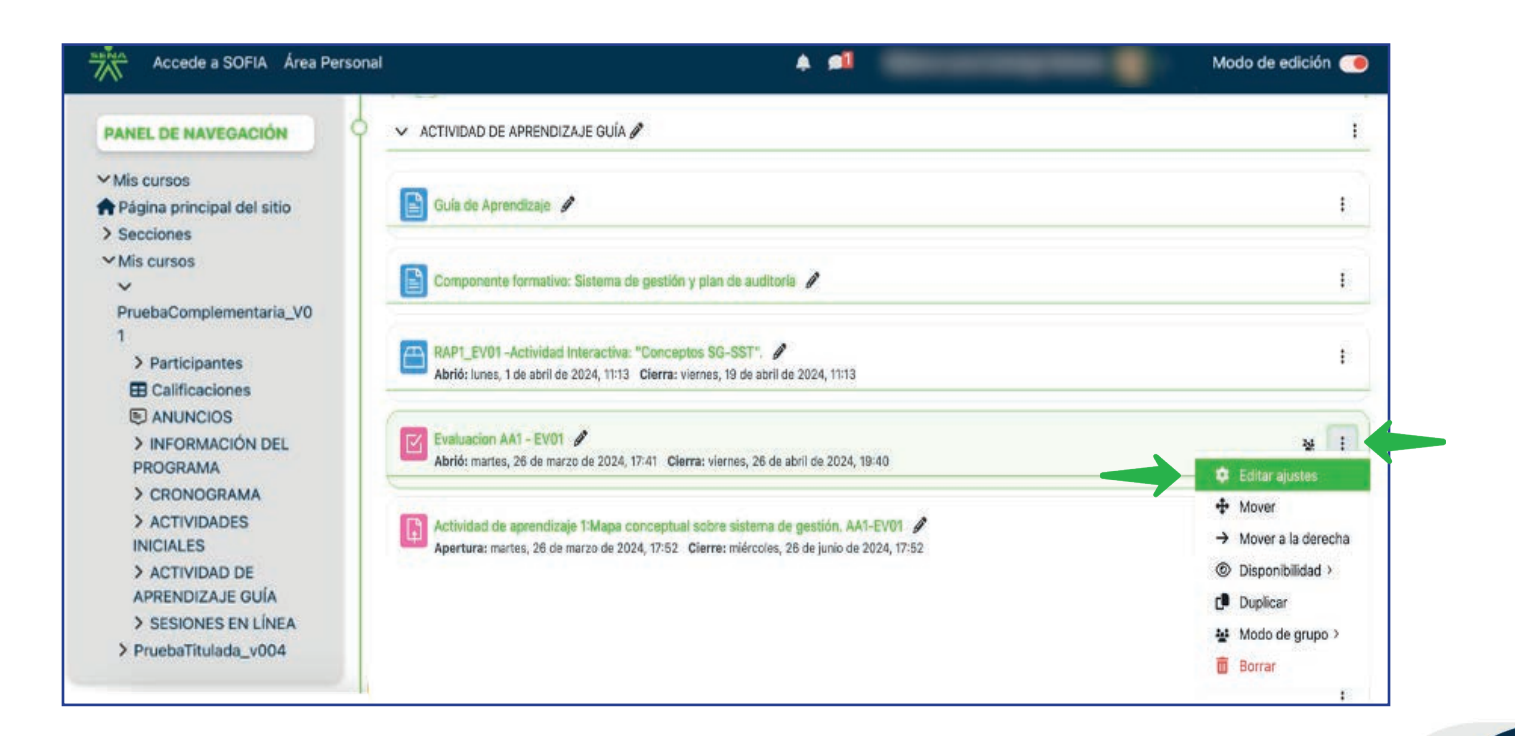

f@%©@in @SENAcomunica

En la opción **"General",** valide que el nombre de la evaluación corresponda al indicado en la guía de aprendizaje. De igual forma, verifique la descripción de esta.

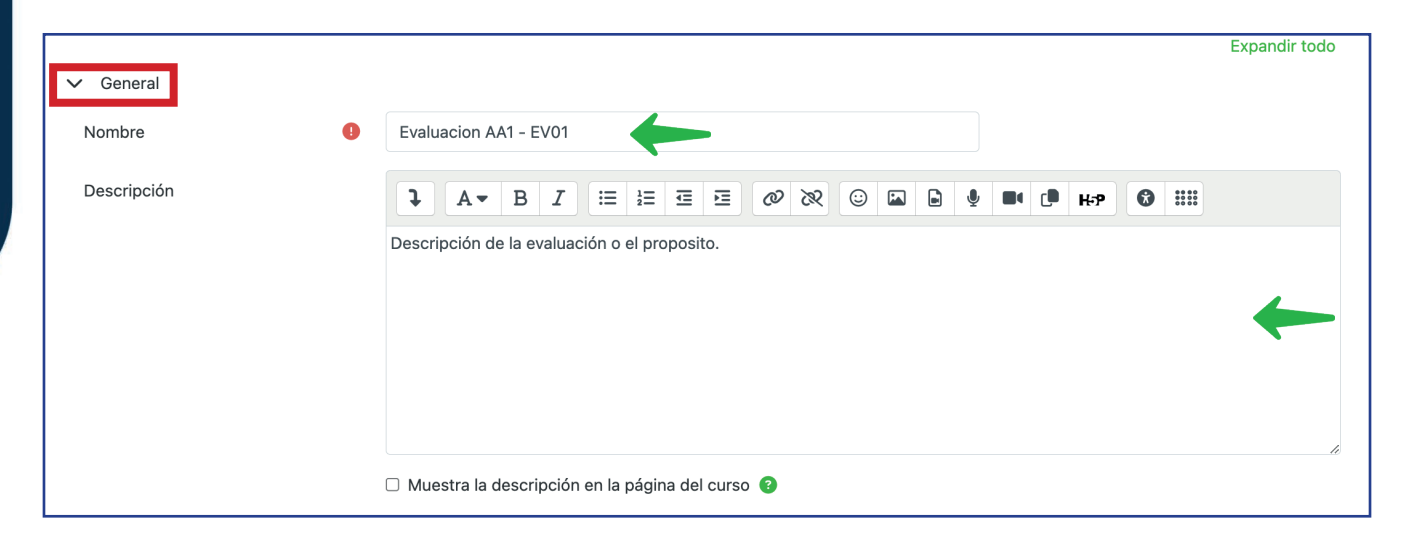

En **"Temporalización",** establezca las fechas de disponibilidad y el límite de tiempo

| ✓ Temporalización                 |                                         |    |
|-----------------------------------|-----------------------------------------|----|
| Abrir prueba de conocimiento 🛛 🚱  | ☑ Habilitar 26 ≑ marzo                  |    |
| Cerrar prueba de conocimiento     | ☑ Habilitar 26 	 abril 	 2024 	 19 	 40 |    |
| Límite de tiempo (?               | 45 minutos 🗢 🗹 Habilitar                |    |
| Cuando el tiempo ha terminado 🛛 📀 | El envío se realiza automáticamente     | \$ |

En **"Calificación"** seleccione la categoría para asociar la evaluación al libro de calificaciones. Luego, indique la mínima calificación de aprobación y el número de intentos permitidos

| Calificación              | 0 |       |  |
|---------------------------|---|-------|--|
|                           |   |       |  |
| Calificación para aprobar | ? | 70    |  |
| Intentos permitidos       |   | 1 💠 🔶 |  |

f 🛛 🗶 🖸 👉 💼 @SENAcomunica

En caso de que permita más de un intento, se activará la opción **"Método de calificación",** en donde podrá seleccionar la alternativa que considere pertinente.

| Método de calificación 3 | <ul> <li>✓ Calificación más alta</li> <li>Promedio de calificaciones</li> <li>Primer intento</li> <li>Último intento</li> </ul> |  |
|--------------------------|----------------------------------------------------------------------------------------------------|--|
|--------------------------|----------------------------------------------------------------------------------------------------|--|

En **"Esquema",** configure el número de preguntas que el aprendiz visualizará por página.

| - Esquema    |   |               |     |
|--------------|---|---------------|-----|
| Página nueva | 0 | Cada pregunta | ÷ 🔶 |

En **"Comportamiento de las preguntas",** seleccione **"No"** en **"Ordenar al azar las respuestas"** y **"Retroalimentación diferida"** en la opción **"Comportamiento de las preguntas"**.

| ✓ Comportamiento de las            | pregunt | as                           |
|------------------------------------|---------|------------------------------|
| Ordenar al azar las<br>respuestas  | ?       | No ÷                         |
| Comportamiento de las<br>preguntas | 3       | Retroalimentación diferida 🗢 |

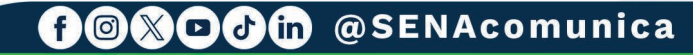

En **"Retroalimentación global"** se podrán definir niveles de desempeño y su correspondiente retroalimentación.

| Retroalimentación global 😨 |                                              |
|----------------------------|----------------------------------------------|
| Límites de calificación    | 100%                                         |
| Comentario -               |                                              |
| Límites de calificación    | 0% Agregar 3 campos más de retroalimentación |

## NOTA:

Tenga en cuenta que, los parámetros establecidos para las siguientes opciones deberán conservar la configuración predeterminada: "Safe Exam Browser", "Restricciones extra sobre los intentos", "Ajustes comunes del módulo", "Restricciones de acceso", "Condiciones de finalización de actividad" y "Marcas".

Finalmente haga clic en **"Guardar cambios y regresar al** curso".

| * Mis cursos                                          | > Caircadon                                                            |  |  |  |  |
|-------------------------------------------------------|------------------------------------------------------------------------|--|--|--|--|
| PruebaComplementaria_V0                               | > Esquema                                                              |  |  |  |  |
| 1<br>> Participantes                                  | > Comportamiento de las preguntas                                      |  |  |  |  |
| Calificaciones                                        | > Opciones de revisión D                                               |  |  |  |  |
| <ul> <li>ANUNCIOS</li> <li>INFORMACIÓN DEL</li> </ul> | > Apariencia                                                           |  |  |  |  |
| PROGRAMA                                              | > Safe Exam Browser                                                    |  |  |  |  |
| > CRONOGRAMA<br>> ACTIVIDADES                         | > Restricciones extra sobre los intentos                               |  |  |  |  |
| INICIALES                                             | > Retroatimentación global 🚱                                           |  |  |  |  |
| > ACTIVIDAD DE<br>APRENDIZAJE GUÍA                    | > Ajustes comunes del módulo                                           |  |  |  |  |
| SESIONES EN LINEA     PruebaTitulada_v004             | > Restricciones de acceso                                              |  |  |  |  |
|                                                       | > Condiciones de finalización de actividad                             |  |  |  |  |
|                                                       | > Marcas                                                               |  |  |  |  |
|                                                       | Enviar notificación de actualización de contenido                      |  |  |  |  |
|                                                       | Buardar cambios y regresar al cursal Guardar cambios y moltrar Caronar |  |  |  |  |

f@%Ddfn @SENAcomunica

Ahora, para ingresar al listado de preguntas, deberá hacer clic en el nombre de la Evaluación, luego diríjase al bloque de **"Administración"** y haga clic en la opción **"Preguntas".** 

| Accede a SOFIA Área Personal                   |                                                                                                    | + #1                                                                                 |
|------------------------------------------------|----------------------------------------------------------------------------------------------------|--------------------------------------------------------------------------------------|
| ✓ Mis cursos                                   |                                                                                                    |                                                                                      |
| n Página principal del sitio                   | Vista previa del prueba de conocimiento                                                                                                    |                                                                                      |
| > Secciones                                    | a de la companya de la companya de la |                                                                                      |
| ✓ Mis cursos                                   | Intentos permitidos: 1                                                                                                    |                                                                                      |
| ✓ PruebaComplementaria_V01                     | Límite de tiempo: 45 minutos                                                                                                    |                                                                                      |
| > Participantes                                |                                                                                                    |                                                                                      |
| Calificaciones                                 | Calificación para aprobar: 70,00 de 100,00                                                                                                    |                                                                                      |
| ANUNCIOS                                       |                                                                                                    |                                                                                      |
| > INFORMACIÓN DEL PROGRAMA                     | Intentos: 1                                                                                                    |                                                                                      |
| > CRONOGRAMA                                   |                                                                                                    |                                                                                      |
| > ACTIVIDADES INICIALES                        | ↑ Volver a 'ACTIVIDAD DE APRENDIZAJE GUÍA                                                                                                    |                                                                                      |
| > ACTIVIDAD DE APRENDIZAJE GUÍA                |                                                                                                    |                                                                                      |
| SESIONES EN LÍNEA                              |                                                                                                    |                                                                                      |
| > PruebaTitulada_v004                          | <ul> <li>RAP1_EV01 -Actividad Interactiva: "Conceptos SG-<br/>SST".</li> </ul>                                                                                                    | Ir a Actividad de apr@ndizaje 1:Mapa conceptual sobre sistema de gestión. AA1-EV01 ► |
| ADMINISTRACIÓN                                 | ¢.                                                                                                    |                                                                                      |
| ✓ Administración del prueba de<br>conocimiento |                                                                                                    |                                                                                      |
| Configuración                                  |                                                                                                    |                                                                                      |
| Excepciones                                    |                                                                                                    |                                                                                      |
| Preguntas                                      |                                                                                                    |                                                                                      |
| Vista previa                                   |                                                                                                    |                                                                                      |
| Registros                                      |                                                                                                    |                                                                                      |
| Copia de seguridad                             |                                                                                                    |                                                                                      |
| Restaurar                                      |                                                                                                    |                                                                                      |
| > Banco de preguntas                           |                                                                                                    |                                                                                      |
| > Resultados                                   |                                                                                                    |                                                                                      |

En este espacio podrá conocer el tipo y nombre de la pregunta; su configuración y contenido, la edición de la máxima calificación y una vista previa de cada pregunta. Tenga en cuenta, que la sumatoria de las preguntas deberá ser igual a la calificación máxima de la Evaluación.

| Preguntas                    |                                                |                                |                                               |                                             |
|------------------------------|------------------------------------------------|--------------------------------|-----------------------------------------------|---------------------------------------------|
| Preguntas:3   Pruek          | pa de Conocimiento abierto (se cerrará el 26/0 | 04/2024 19:40)                 |                                               | Calificación máxima 100,0 Guarda            |
| Paginar de nuevo             | Seleccionar varios elementos                   |                                |                                               | Puntuación total: 3,0                       |
| Geografía. Evalu<br>Página 1 | ación de ciudades de Colombia                  |                                |                                               | 🗌 Reordenar las preguntas al azar 💡         |
| 1 🗄 🕸                        | Evaluación-AA1-EV01_p01 La capital de Co       | lombia es:                     |                                               | Siempre el últi 🗸 🍳 1,00 🖉                  |
| 2 •• 🌣                       | Evaluación-AA1-EV01_p02 La ciudad de ma        | ayor población es la ciudad de |                                               | Siempre el últi 🗸 🍳 1,00 🖉                  |
| 3 ⊞‡‡                        | Evaluación-AA1-EV01_p03 Relacionar de fo       | orma logica el nombre de cada  |                                               | Siempre el últi ~ 🍳 1,00 🖋                  |
| ■ RAP1_EV01 -                | Actividad Interactiva: "Conceptos SG-<br>SST". | Ir a                           | Actividad de apr <b>€</b> ndizaje 1:Mapa conc | eptual sobre sistema de gestión. AA1-EV01 ♪ |

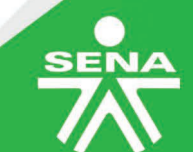

f@XDIn @SENAcomunica

Por último, podrá acceder a una vista previa de la Evaluación para verificar los parámetros establecidos haciendo clic en el botón **"Vista previa de la prueba de conocimiento".** 

| Accede a SOFIA Área Personal                                                                                                    |                                                                                                    | A AL                                                                                 |
|----------------------------------------------------------------------------------------------------|----------------------------------------------------------------------------------------------------|--------------------------------------------------------------------------------------|
| <ul> <li>✓ Mis cursos</li> <li>Página principal del sitio</li> <li>&gt; Sacciones</li> <li>✓ Mis cursos</li> <li>✓ PruebaComplementaria_V01</li> <li>&gt; Participantes</li> <li>Calificaciones</li> <li>Calificaciones</li> <li>Calificaciones</li> <li>ANUNCIOS</li> <li>&gt; INFORMACIÓN DEL PROGRAMA</li> <li>&gt; ACTIVIDAD DE APRENDIZAJE GUÍA</li> <li>&gt; SOSTORES EN LÍNEA</li> </ul> | Vista previa del prueba de conocimiento<br>Intentos permitidos: 1<br>Límite de tiempo: 45 minutos<br>Calificación para aprobar: 70,00 de 100,00<br>Intentos: 1<br>Volver a 'ACTIVIDAD DE APRENDIZAJE GUÍA |                                                                                      |
| > PruebaTitulada_v004                                                                                                    | ■ RAP1_EV01 -Actividad Interactiva: "Conceptos SG-<br>SST".                                                                                                    | Ir a Actividad de aprendizaje 1-Mapa conceptual sobre sistema de gestión. AA1-EVO1 > |
| ADMINISTRACIÓN                                                                                                    | 0.                                                                                                    |                                                                                      |
| Administración del prueba de<br>conocimiento                                                                                                    |                                                                                                    |                                                                                      |
| Configuración                                                                                                    |                                                                                                    |                                                                                      |
| Excepciones                                                                                                    |                                                                                                    |                                                                                      |
| Vista previa                                                                                                    |                                                                                                    |                                                                                      |
| Registros                                                                                                    |                                                                                                    |                                                                                      |
| Copia de seguridad                                                                                                    |                                                                                                    |                                                                                      |
| Restaurar                                                                                                    |                                                                                                    |                                                                                      |
| > Banco de preguntas                                                                                                    |                                                                                                    |                                                                                      |
| > Resultados                                                                                                    |                                                                                                    |                                                                                      |

De esta forma habrá terminado la configuración y sus aprendices podrán desarrollar la evaluación disponible en el curso.

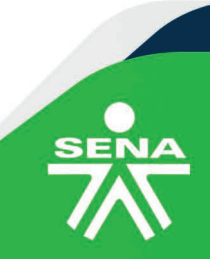

f 🛛 🕅 🖓 🖸 🖓 💼 @SENAcomunica

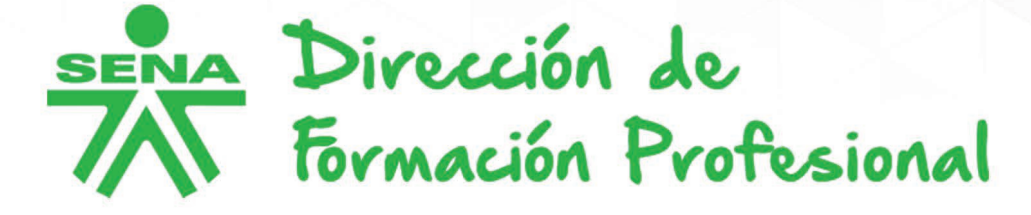

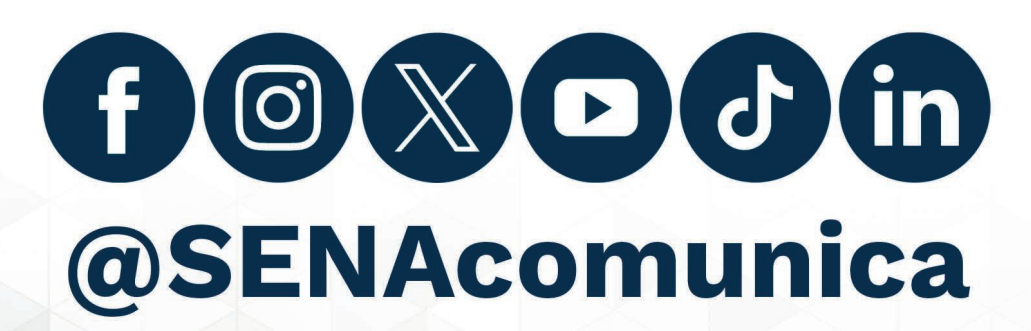

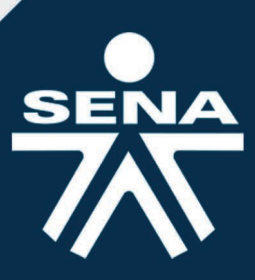